# Manabaに **外部動画を埋め込む** YouTube

徳島大学eラーニングサポート室

2020.4.10.

2020.12.16.更新

最新のYouTubeの表示と異なる場合があります

## YouTubeチャンネルを作成する

YouTubeチャンネルは、YouTubeにログインして「マイチャンネル」をクリックすると作成できます

①YouTube(<u>https://www.youtube.com/?gl=JP</u>)へアクセスして右上の「ログイン」を押します

|   | 🕒 YouTube 🗂 | 検索   | Q | Dk | ш | <b>8</b> 8742 |
|---|-------------|------|---|----|---|---------------|
| A | おたたらのは      | やますめ |   |    |   |               |

②YouTubeのチャンネルは Googleのアカウントと密接に結びついています

| Googleアカウントをお持ちの場合は<br>Googleアカウントでログイン | G <mark>oogle</mark><br>ログイン<br>YouTube に移動                 | Google<br>Google アカ<br>YouTube に移動 | ウントの作成                    |          |
|-----------------------------------------|-------------------------------------------------------------|------------------------------------|---------------------------|----------|
|                                         | メールアドレスまたは場合番号                                              | 2/E                                | 8                         |          |
| Googleアカウントをお持ちでたい場合け                   | メールアトロナニニャカホー                                               | メールアドレス<br>このメールアドレスが              | 「目鼻のものでめることの確認が必          | 必要に      |
| 「アカウントを作成」してください                        | ご自分のパソコンでない場合は、ダストモードを使用<br>して非公開でログインしてください。 <del>詳細</del> | 400ます。<br>((か))こ Gmail アカウントを作成。   |                           |          |
|                                         | アカウントを作成                                                    | 1000-F<br>半角英学、数学、証号を<br>てください     | #BAG<br>自み合わせて 6 文字以上で入力し | <i>w</i> |

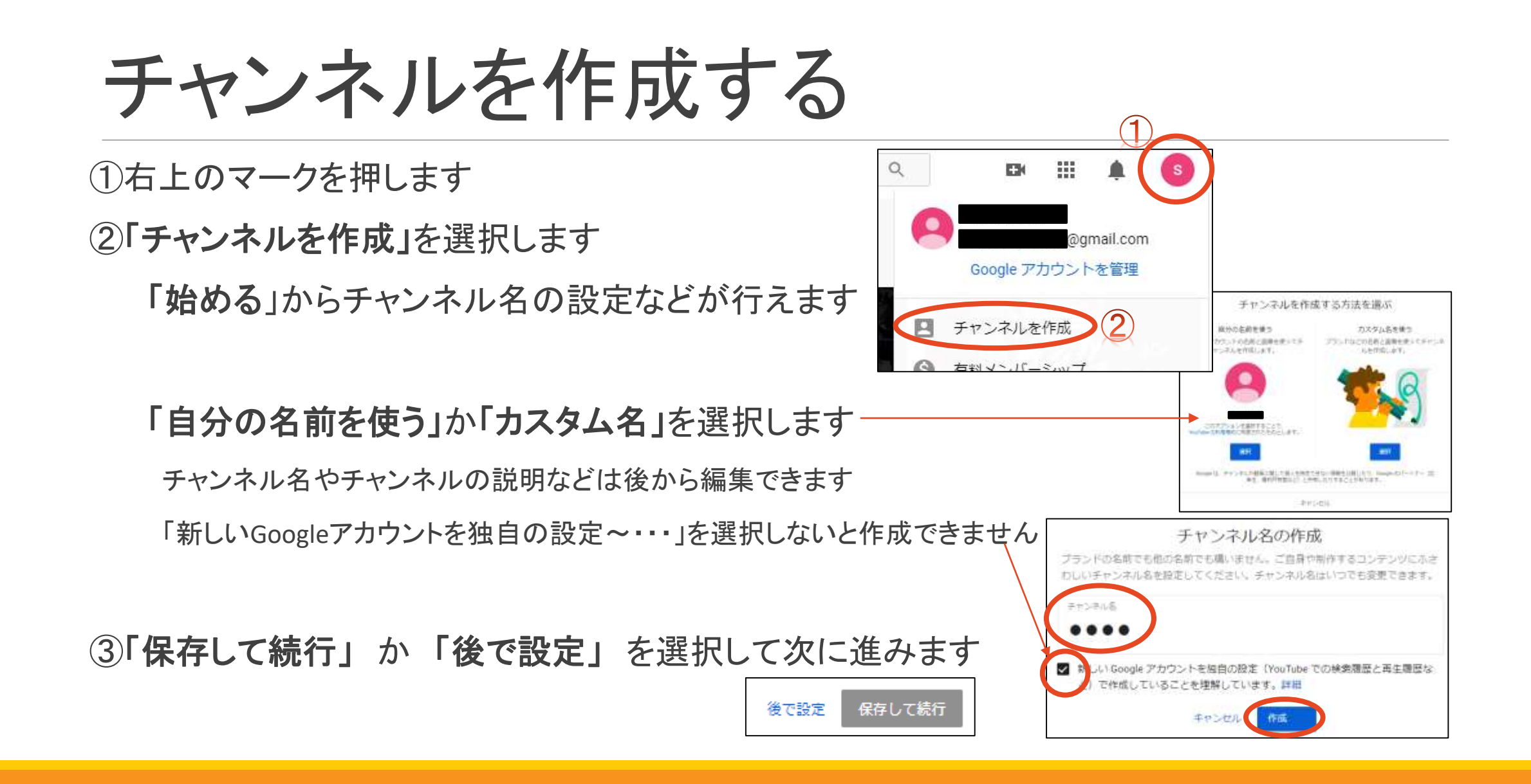

## アップロードできる動画の上限を上げる

アップロードできる動画の長さは、デフォルトでは15分までです。アカウントの確認が完了すると、 15分を超える長さの動画をアップロードできるようになります。

Google アカウントを確認するには:

パソコンで<u>https://www.youtube.com/verify</u>にアクセスします。

手順に沿って、Google アカウントの確認手続きを行います。確認コードの受け取り方法は、モバイル デバイスのテキストメッセージまたは自動音声メッセージのいずれかを選択できます。

20 GBを超えるサイズのファイルをアップロードする際は、お使いのブラウザが最新バージョンであることをご確認ください。

アップロード サイズの上限

アップロードできるファイルの最大サイズは、128 GB または 12 時間のいずれか小さい方です。アッ プロードの上限値は以前に変更されているため、変更以前にアップロードされた動画については 12 時間よりも長い場合があります。

引用:<u>https://support.google.com/youtube/answer/71673?co=GENIE.Platform%3DDesktop&hl=ja</u>

## 動画をアップロードする

「動画をアップロード」から「ファイルを選択します」(ドラッグアンドドロップでも可能)

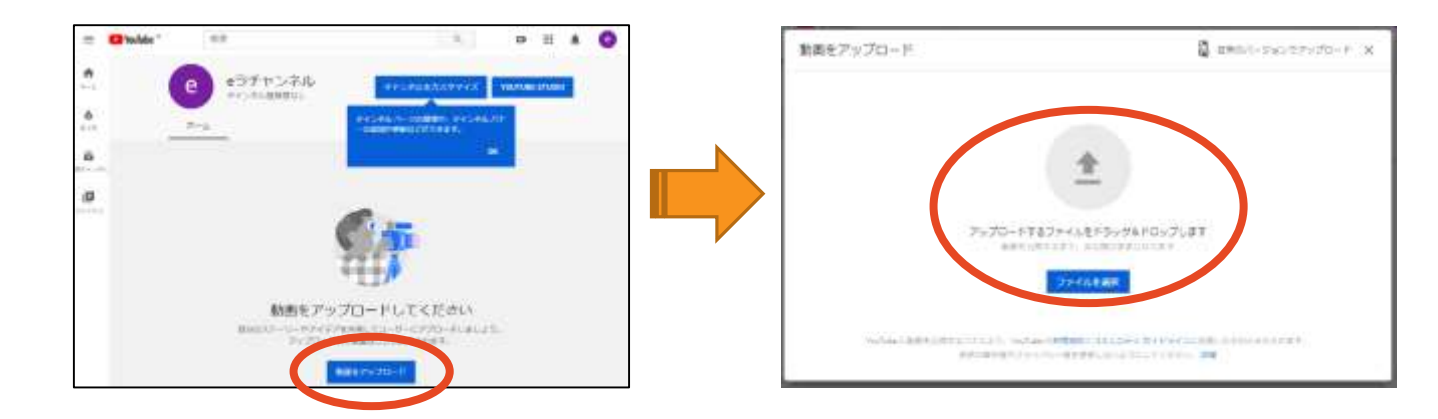

### 動画の設定(限定公開にする)

#### 必要に応じて詳細を入力し、「限定公開」を選択して「保存」します(推奨)

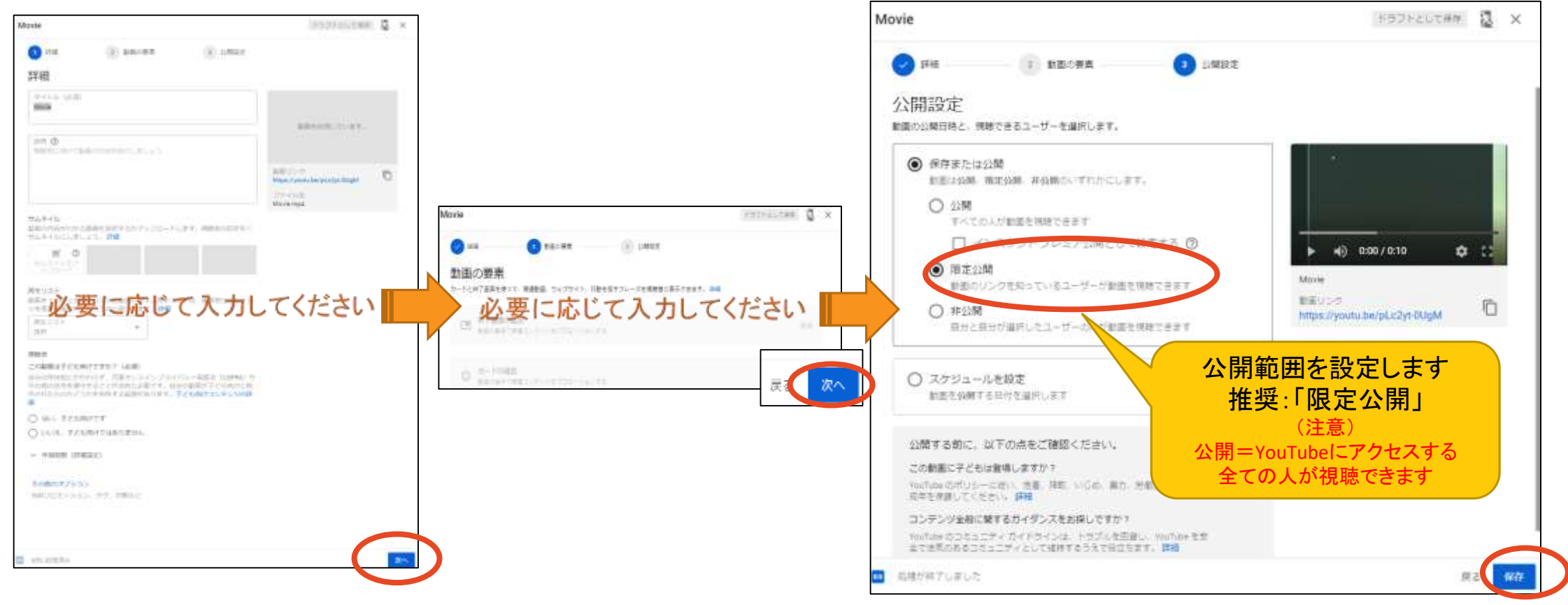

## 動画をmanabaに埋め込む(YouTube操作)

202年09月ごろに、Youtube側が仕様変更したため修正

#### 動画リンクから、動画再生画面を開きます

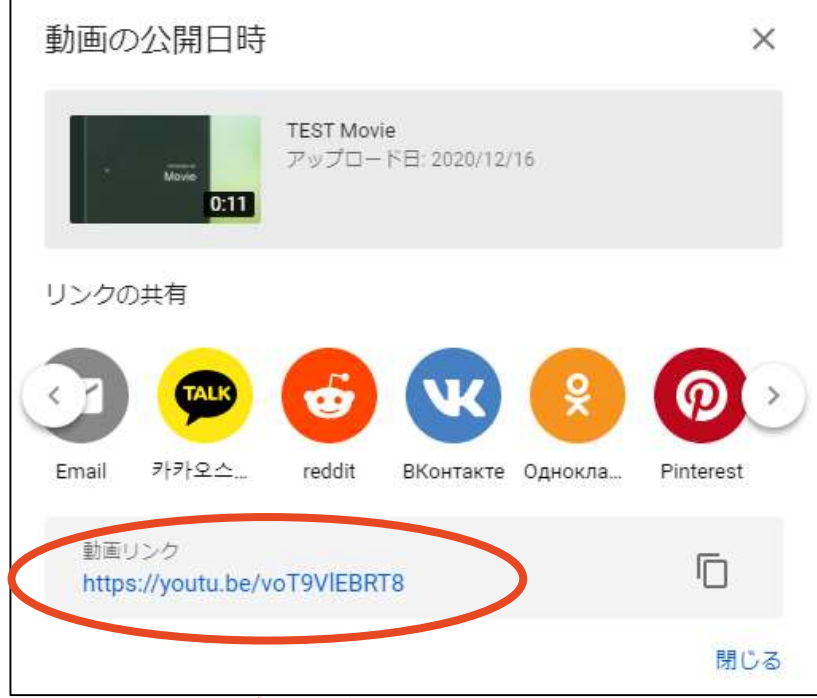

動画再生画面の動画の上で「右クリック」します

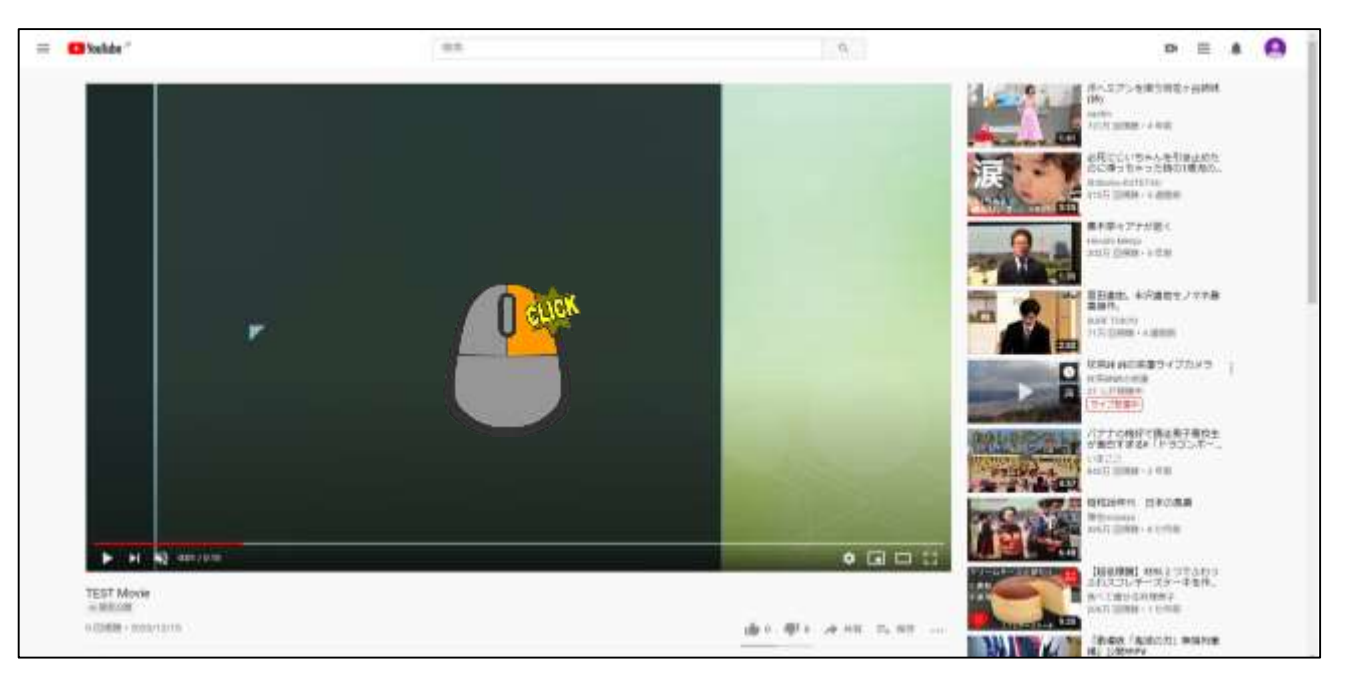

Youtube側が仕様変更したため、 この画面で埋め込みコードを取得することができなくなりました

## 動画をmanabaに埋め込む(YouTube操作)

202年09月ごろに、Youtube側が仕様変更したため修正

右クリックすると、選択ウインドウが開くので、「埋め込みコードをコピー」をクリックして取得します (クリップボードに自動的に保存されますので、そのままmanabaの作業にうつってください)

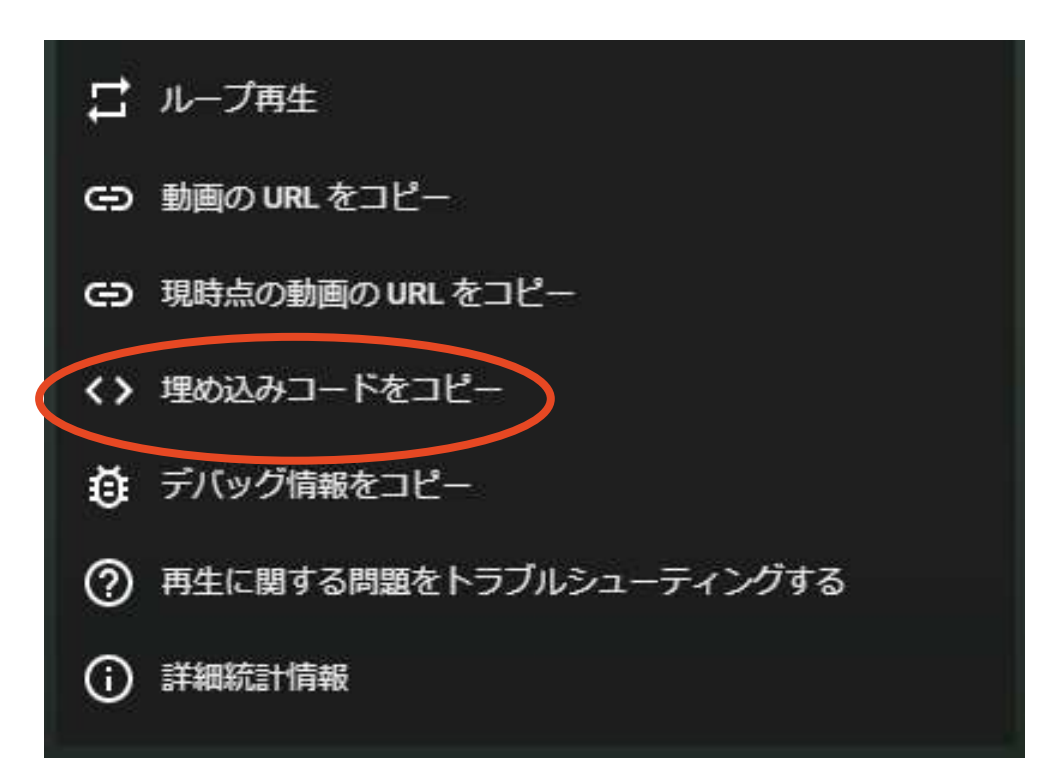

#### 動画をmanabaに埋め込む(manaba操作)

動画を埋め込むコンテンツを開いて、 <sup>・</sup> 「添付」から「外部動画埋め込み」を選択し 先ほどコピーした埋め込みコードを貼り付けます

「OK」を押して保存します

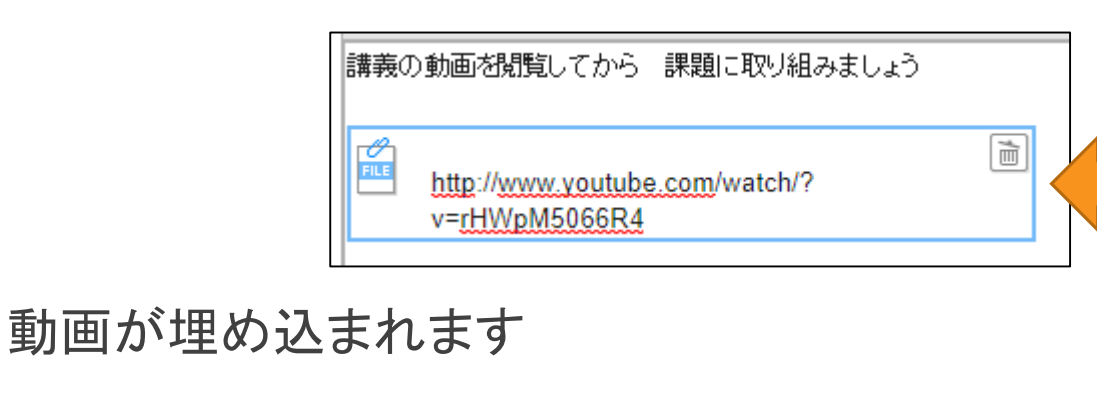

※動画ページのURLを入力しても埋め込み動画にはなりません

| *********  |                                                                                                    |
|------------|----------------------------------------------------------------------------------------------------|
| コンテンツ作成    |                                                                                                    |
| コンテンツタイトル  | <ul> <li>第1回講義</li> <li>▼追加設定 (アイコン・説明)</li> </ul>                                                                                                    |
|            | 本文                                                                                                    |
| ページタイトル    |                                                                                                    |
| 第1回講義資料・動  | <u>의</u>                                                                                                    |
| 公開期間       | ~                                                                                                    |
| リッチテキスト    | HTMLの編集                                                                                                    |
| ●添付<br>H1  |                                                                                                    |
| テンプレート     |                                                                                                    |
| 講義の動画を閲覧して | <ul> <li>ファイル貼り付せの外部動画理め込み</li> <li>・理め込みコードを貼り付けて、「OK」をクリックしてください。</li> <li>*Iframe width="560" height="315"<br/>src="https://www.youtube.com/embed/(HWpM50668R4"<br/>frameborder="0" allow="accelerometer, autoplay, encrypted-<br/>media; gyroscope.encelerce.encelerometer, autoplay, encrypted-<br/>media; gyroscope.encelerce.encelerometer, autoplay, encrypted-<br/>media; gyroscope.encelerce.encelerometer, autoplay, encrypted-<br/>media; gyroscope.encelerce.encelerometer, autoplay, encrypted-<br/>media; gyroscope.encelerce.encelerometer, autoplay, encrypted-<br/>media; gyroscope.encelerce.encelerometer, autoplay, encrypted-<br/>media; gyroscope.encelerce.encelerometer, autoplay, encrypted-<br/>media; gyroscope.encelerce.encelerometer, autoplay, encrypted-<br/>media; gyroscope.encelerometer, autoplay, encrypted-<br/>media; gyroscope.encelerometer, autoplay, encrypted-<br/>media; gyroscope.encelerometer, autoplay, encrypted-<br/>media; gyroscope.encelerometer, autoplay, encrypted-<br/>media; gyroscope.encelerometer, autoplay, encrypted-<br/>media; gyroscope.encelerometer, autoplay, encrypted-<br/>media; gyroscope.encelerometer, autoplay, encrypted-<br/>media; gyroscope.encelerometer, autoplay, encrypted-<br/>media; gyroscope.encelerometer, autoplay, encrypted-<br/>media; gyroscope.encelerometer, autoplay, encrypted-<br/>media; gyroscope.encelerometer, autoplay, encrypted-<br/>media; gyroscope.encelerometer, autoplay, encrypted-<br/>meters, autoplay, encrypted-<br/>encelerometers, autoplay, encrypted-<br/>meters, autoplay, encrypted-<br/>encelerometers, autoplay, encrypted-<br/>encelerometers, autoplay</li></ul> |
|            | ※対応動画サイト: YouTube, TED<br>OK キャンセル                                                                                                    |

埋め込みイメージ

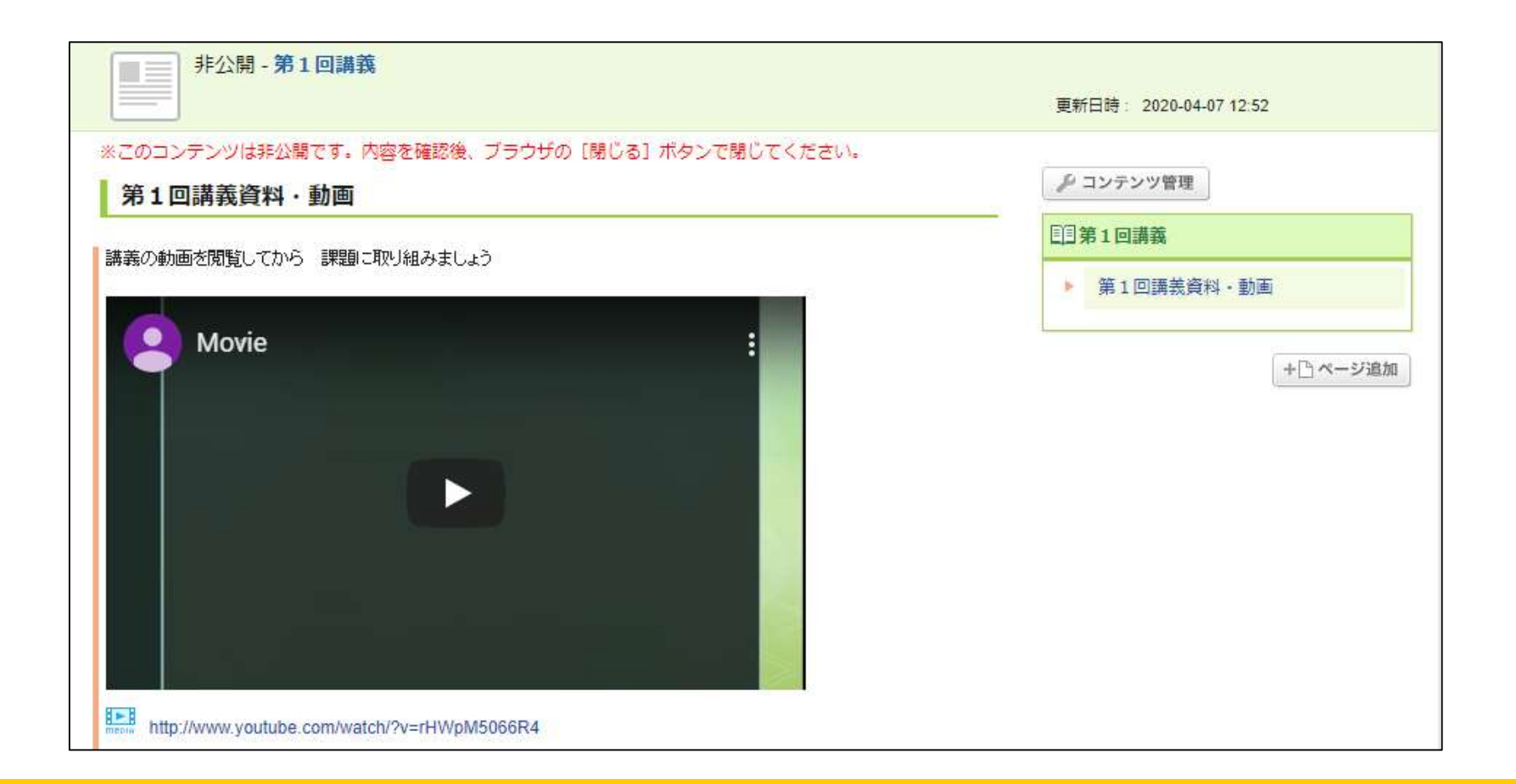

#### <u>埋め込みコードを取得する方法</u>

アップロード画面で埋め込みコードを取得できなかったとしても

YouTube動画の上で「右クリック」すると右のウインドウが開きますので

「埋め込みコードをコピー」することができます

※動画ページのURLを入力しても埋め込み動画にはなりませんので ご注意ください

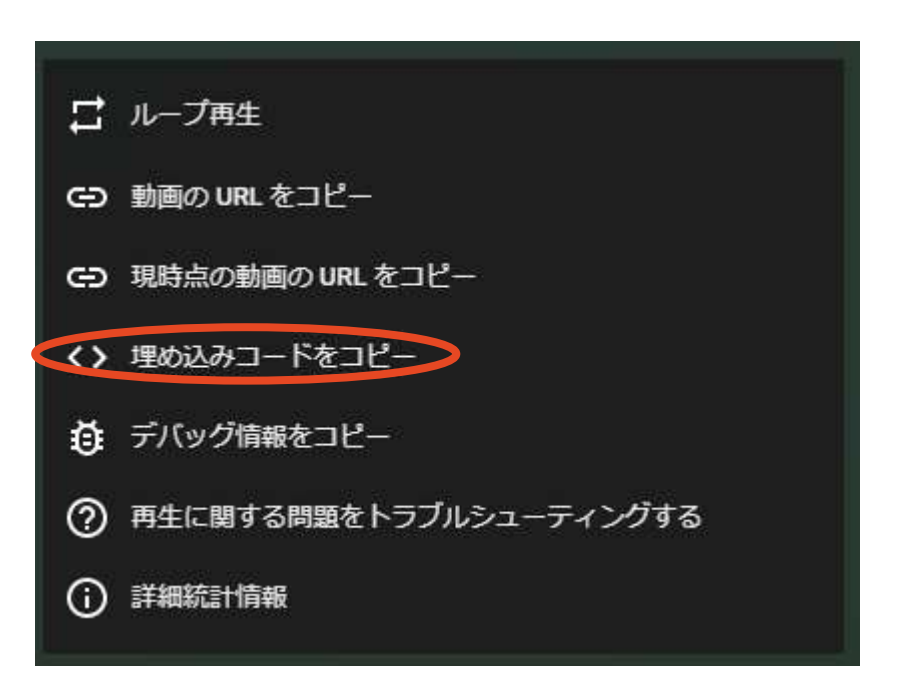

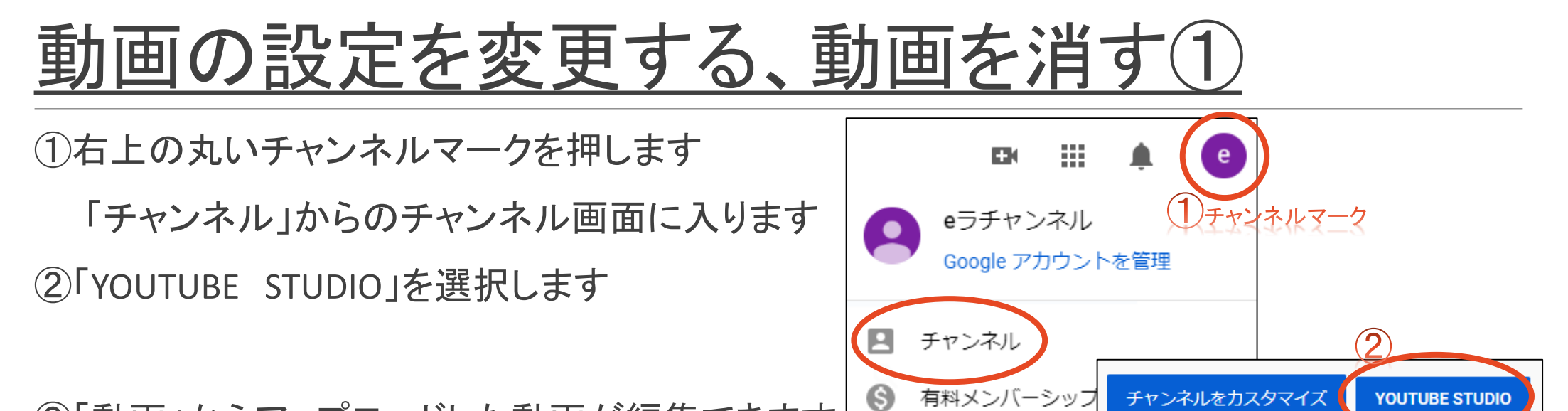

③「動画」からアップロードした動画が編集できます

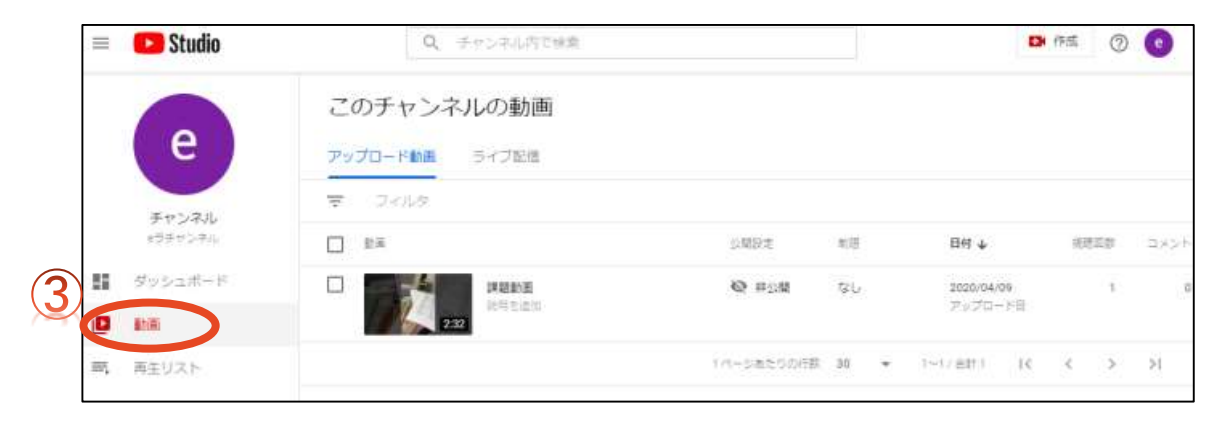

#### 動画の設定を変更する、動画を消す②

<動画を消す>消したい動画に☆を入れて「その他の操作」から「完全に削除」

| = 🕒 S                                     | tudio              | Q、 チャンネル内で健康                     |                    | 🛤 (Fills) 💿 💽 |                                                                            |
|-------------------------------------------|--------------------|----------------------------------|--------------------|---------------|----------------------------------------------------------------------------|
|                                           | このチ アップロー          | ヤンネルの動画                          |                    |               |                                                                            |
| チヤ2<br>#75                                | マーフ・<br>シネル<br>シネル | (ルタ<br>ました (すべて選択) 編集 - 再生       | モリストに追加 ・ その他の操作 ・ | ř.            |                                                                            |
| 11 ダッシュ<br>1 <b>日 </b> 助商<br>11<br>前、再主リス | 2#-F               | 141112<br>222<br>222             | ダウンロード<br>完全に削除    | 118<br>120    | <ul> <li>● 保存または公開</li> <li>○ 公開</li> </ul>                                |
| く動画を                                      | 非公開にす              | る<br>・<br>限定<br>公<br>開<br>に<br>す | -る>                |               | <ul> <li>□ インスタントプレミア公開として設定する ⑦</li> <li>○ 限定公開</li> <li>● 非公開</li> </ul> |
| 「公 用言                                     | 又止」から公             | 用軋囲を変更して                         |                    |               | ○ スケジュールを設定                                                                |
|                                           |                    |                                  |                    |               | キャンセル 保存                                                                   |

チャンネルの追加

```
YouTubeトップページにログイン
右上の自分のチャンネルアイコンをクリック
\mathbf{1}
歯車マーク【YouTubeの設定】
\mathbf{1}
ページ下部の【新しいチャンネルを作成する】
\mathbf{1}
【ブランドアカウント名】を入力
```